## ■ 予約の変更・キャンセルをする

- ① 健診予約のページを開く。
- (ホーム画面アイコン・三木市ホームページ・QRコード読込み・予約完了メール等から)

| 受信       健診のご予約を承りました…          ①       ご予約の内容(ご予約番号420)         ①       ご予約時間:11:00         ご予約時間:11:00       ご予約時間:11:00         ご予約時間:11:00       ご参約者名:         2035年1月19日       ごう予約時間:11:00         ご予約時間:11:00       ご参約者名:         205年1月19日       ごう予約時間:11:00         ご参診者名:       ※         204       ※         205       205(年1月19日         二つス:集団健診          205       205(年1月19日         二つス:集団健診          205(2154)(検診)(35~74歳)          205(2154)(検診)(35~74歳)          205(2154)(検診)(35~74歳)          205(2154)(検診)(35~74歳)          205(2154)(検診)(35~74歳)          205(2154)(大会)(2154)(10)(2154)(10)(2154)(10)(2154)(10)(2154)(10)(2154)(10)(10)(10)(10)(10)(10)(10)(10)(10)(10                                                                                                    |                                                 |                                                                          |                                     | 46 35                        |        |
|----------------------------------------------------------------------------------------------------|-------------------------------------------------|--------------------------------------------------------------------------|-------------------------------------|------------------------------|--------|
| ご予約の内容(ご予約番号420)         ご予約日:2025年1月19日         ご予約時間:11:00         ジぎ者名:         会場:総合保健福祉センター         コース:集団健診         養査:基本(特定)健診/肺がん(結核健診)検診         /1日がん検診(35~74歳)         *健診日の10日前までに住民票の住所に健診受診票         が届かない場合は、ご連絡ください。         *受診できない健診項目を予約された場合は、無効         ごなります。         **         **         **         **         **         **         **         **         **         **         **         **         **         **         **         **         **         **         **         **         **         **         **         **         **         **         **         **         **         **         **         **         **         **         **         **         **         **         **                                                                                                    | 受信                                              | 健診のご予約を                                                                  | を承りました…                             | ~ ~                          |        |
| <ul> <li>空予約日:2025年1月19日</li> <li>空予約時間:11:00</li> <li>受診者名:</li> <li>会場:総合保健福祉センター</li> <li>コース:集団健診</li> <li>検査:基本(特定)健診/肺がん(結核健診)検診<br/>/胃がん検診(35~74歳)</li> <li>健診日の10日前までに住民票の住所に健診受診票<br/>が届かない場合は、ご連絡ください。</li> <li>受診できない健診項目を予約された場合は、無効<br/>こなります。</li> <li>空影やできない健診項目を予約された場合は、無効</li> <li>ご参約内容の変更・キャンセルについて</li> <li>空予約内容の変更・キャンセルに関しましては、</li> <li>「予約管理ページ」から<br/>メ下のURLよりログイン</li> <li>予約完了メールからログインする場合</li> <li>小</li> <li><a href="https://www.mrso.jp/kenshin/282154/top">https://www.mrso.jp/kenshin/282154/top</a></li> </ul>                                                                                                    | ■ご予約                                            | 1の内容(ご予約番                                                                | 春号420)                              |                              |        |
| <ul> <li>2 予約時間:11:00</li> <li>2 予約時間:11:00</li> <li>2 影者名:</li> <li>2 会場:総合保健福祉センター</li> <li>1 ース:集団健診</li> <li>2 検診 (特定)健診/肺がん(結核健診)検診</li> <li>/ 胃がん検診(35~74歳)</li> <li>2 健診日の10日前までに住民票の住所に健診受診票</li> <li>3 (4 部) (35~74歳)</li> <li>2 健診日の10日前までに住民票の住所に健診受診票</li> <li>3 (5 ~ 74歳)</li> <li>2 健診日の10日前までに住民票の住所に健診受診票</li> <li>3 (5 ~ 74歳)</li> <li>2 健診日の10日前までに住民票の住所に健診受診票</li> <li>3 (5 ~ 74歳)</li> <li>2 健診日の10日前までに住民票の住所に健診受診票</li> <li>3 (5 ~ 74歳)</li> <li>2 (4 部) (3 5 ~ 74歳)</li> <li>2 (4 部) (4 部) (4 部) (4 部) (4 部) (4 部) (4 部) (4 部) (4 m) (4 m)</li></ul>                                                     | ご予約日                                            | :2025年1日19F                                                              |                                     |                              |        |
| 受診者名:<br>会場:総合保健福祉センター<br>コース:集団健診<br>検査:基本(特定)健診/肺がん(結核健診)検診<br>/ 胃がん検診(35~74歳)<br><sup>4</sup> 健診日の10日前までに住民票の住所に健診受診票<br>が届かない場合は、ご連絡ください。<br><sup>5</sup> 受診できない健診項目を予約された場合は、無効<br><sup>5</sup> なります。<br><sup>4</sup> 学約内容の変更・キャンセルについて<br><sup>5</sup> 予約内容の変更・キャンセルに関しましては、<br>「予約管理ページ」からて、<br><sup>5</sup> 予約内容の変更・キャンセルに関しましては、<br>「予約管理ページ」からて、<br><sup>5</sup> 予約完了メールからログインする場合                                                                                                    | ご予約時                                            | f間: <u>11:00</u>                                                         | 4                                   |                              |        |
| ユース:集団健診         食査:基本(特定)健診/肺がん(結核健診)検診         /胃がん検診(35~74歳)         *健診日の10日前までに住民票の住所に健診受診票         が届かない場合は、ご連絡ください。         *受診できない健診項目を予約された場合は、無効         **受診できない健診項目を予約された場合は、無効         ************************************                                                                                                    | 受診者名<br>今場 · 総                                  | 1:                                                                       | 7 —                                 |                              |        |
| <ul> <li></li></ul>                                                                                                    | コース:                                            | 集団健診                                                                     |                                     |                              |        |
| <ul> <li>健診日の10日前までに住民票の住所に健診受診票<br/>が届かない場合は、ご連絡ください。</li> <li>受診できない健診項目を予約された場合は、無効<br/>となります。</li> <li>予約内容の変更・キャンセルについて</li> <li>予約内容の変更・キャンセルに関しましては、</li> <li>「予約管理ページ」からである</li> <li>「予約管理ページ」からである</li> <li>本ののURLよりログイン</li> <li>予約完了メールからログインする場合</li> <li>************************************</li></ul>                                                                                                    | 検査:基<br>/胃がん                                    | 本(特定)健診/<br>,検診(35~74歳)                                                  | ′肺がん(結核値<br>)                       | 建診)検診                        |        |
| <ul> <li>か庙かない場合は、ご連絡くたさい。</li> <li>●受診できない健診項目を予約された場合は、無効<br/>となります。</li> <li>●予約内容の変更・キャンセルについて</li> <li>●予約内容の変更・キャンセルに関しましては、</li> <li>「予約管理ページ」からで、</li> <li>●予約完了メールからログインする場合</li> <li>●</li> <li>●</li> <li< td=""><td>*健診日</td><td>の10日前までに住</td><td>主民票の住所に住</td><td>建診受診票</td><td></td></li<></ul>                                                                                                    | *健診日                                            | の10日前までに住                                                                | 主民票の住所に住                            | 建診受診票                        |        |
| <ul> <li>ご予約内容の変更・キャンセルについて</li> <li>ご予約内容の変更・キャンセルに関しましては、</li> <li>「予約管理ページ」からアメールからログインする場合</li> <li>X下のURLよりログイン</li> <li>予約完了メールからログインする場合</li> <li>Mode the state of the state of the</li></ul> | か<br>か                                          | :い場合は、ご連絡<br>きない健診項目を                                                    | きくたさい。<br>予約された場合                   | 合は、無効                        |        |
| 空予約内容の変更・キャンセルについて<br>ご予約内容の変更・キャンセルに関しましては、<br>「予約管理ページ」からアンティールからログインする場合<br>以下のURLよりログイン<br>か。<br>https://www.mrso.jp/kenshin/282154/top                                                                                                    | となりま                                            | ぎ。                                                                       |                                     |                              |        |
| ご予約内容の変更・キャンセルについて<br>ご予約内容の変更・キャンセルに関しましては、<br>「予約管理ページ」からアギー・<br>以下のURLよりログイン<br>か。<br>https://www.mrso.jp/kenshin/282154/top                                                                                                    | ili.                                            |                                                                          | 1 10 X                              |                              |        |
| ご予約内容の変更・キャンセルに関しましては、<br>「予約管理ページ」からアポーホ<br>以下のURLよりログイン<br>→。<br>https://www.mrso.jp/kenshin/282154/top                                                                                                    |                                                 | and an an an an an an an an an an an an an                               | セルについて                              |                              |        |
| 「予約管理ページ」からアギーナ<br>以下のURLよりログイン<br>か。<br>https://www.mrso.jp/kenshin/282154/top                                                                                                    | ご予約内                                            | 日容の変更・キャン                                                                |                                     |                              |        |
| 以下のURLよりログイン<br>か。<br>https://www.mrso.jp/kenshin/282154/top                                                                                                    | ご予約内<br>                                        | 1容の変更・キャン                                                                | マカルに関しま                             |                              |        |
| https://www.mrso.jp/kenshin/282154/top                                                                                                    | ご予約内<br>ご予約内<br>ご予約内<br>「予約管                    | ]容の変更・キャン<br>]容の変更・キャン<br><sup>]</sup> 理ページ」から <mark>ア</mark>            | レセルに関しま                             | しては、                         |        |
| https://www.mrso.jp/kenshin/282154/top                                                                                                    | ご予約内<br>ご予約内<br>「予約内<br>以下のU                    | P容の変更・キャン<br>P容の変更・キャン<br>F理ページ」からす<br>RLよりログイン                          | レセルに関しまし<br>レート<br>予約完了メー           | しては、<br>ルからログ1               | ンする場合に |
|                                                                                                    | ご予約内<br>ご予約内<br>「予約管<br>以下のU<br>い。              | ]容の変更・キャン<br>]容の変更・キャン<br>]理ページ」からす<br>RLよりログイン                          | レセルに関しま<br>予約完了メー                   | しては、<br>ルからログィ               | ンする場合し |
|                                                                                                    | ご予約内<br>ご予約内<br>「予約管<br>以下のU<br>い。<br>https://w | 」容の変更・キャン<br>」容の変更・キャン<br>「理ページ」から<br>RLよりログイン<br><u>vww.mrso.jp/ken</u> | vセルに関しま<br>予約完了メー<br>shin/282154/to | しては、<br>ルからログイ<br>212        | ンする場合( |
|                                                                                                    | ご予約内<br>ご予約内<br>「予約管<br>以下のU<br>い。<br>https://w | P容の変更・キャン<br>P容の変更・キャン<br>T理ページ」から<br>RLよりログイン<br><u>www.mrso.jp/ken</u> | vセルに関しま<br>予約完了メー<br>shin/282154/te | しては、<br>ルからログイ<br><u>の</u> 2 | ンする場合( |
|                                                                                                    | ご予約内<br>ご予約内<br>「予約管<br>以下のU<br>い。<br>https://w | ]容の変更・キャン<br>]容の変更・キャン<br><sup>[</sup> 理ページ」から<br>RLよりログイン               | vセルに関しま<br>予約完了メー<br>shin/282154/to | しては、<br>ルからログイ<br>212        | ンする場合( |

② ログイン画面まで下にスクロールする。

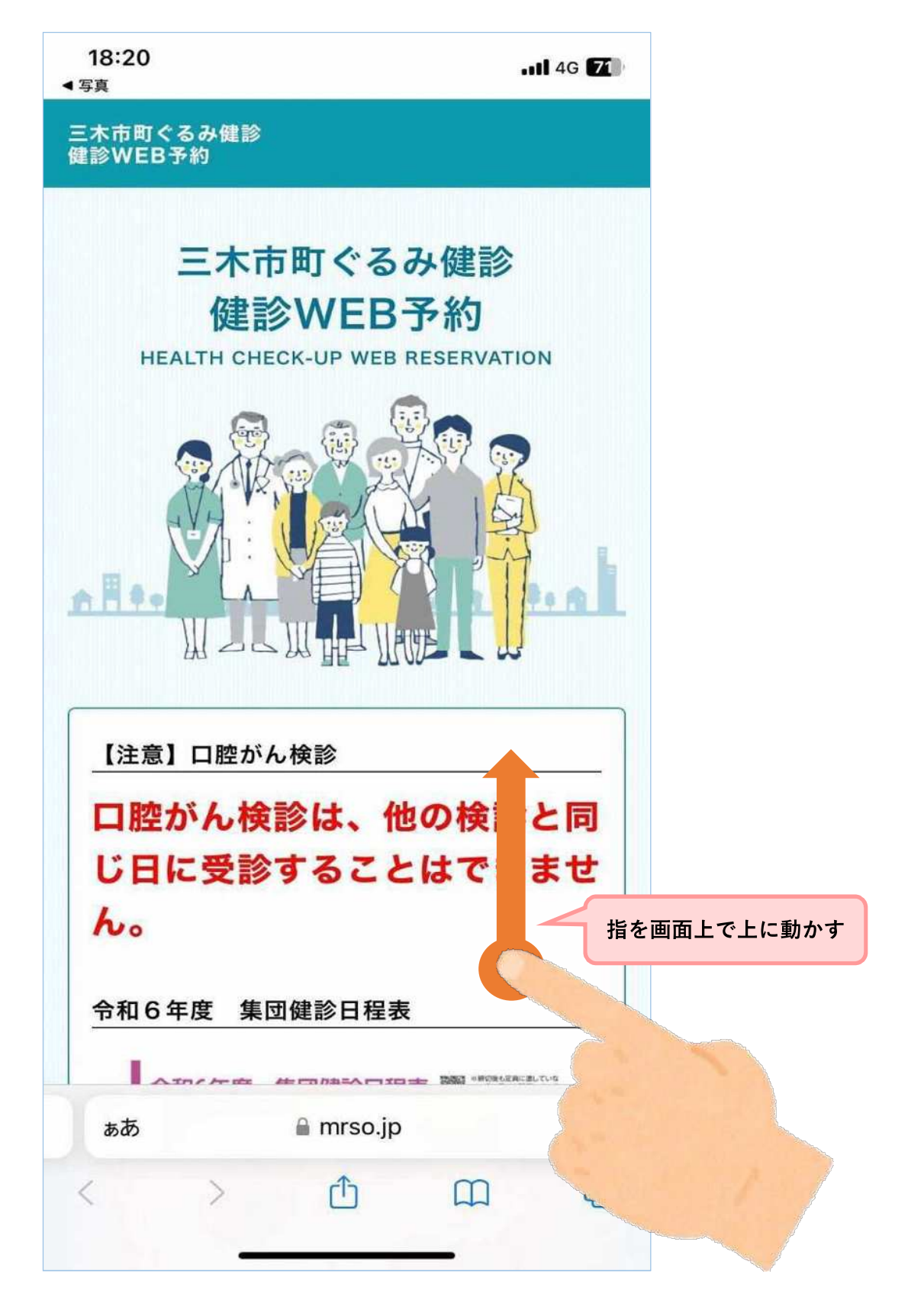

③ メールアドレスとパスワードを入力してログイン。

| 13:19<br>◀ メール                | <b>.11</b> 4G 34  |
|-------------------------------|-------------------|
| 入れてください                       |                   |
| プライバシーポリシーお。<br>に同意します        | よびサービス利用規約        |
| 確認メール                         | /を送信              |
|                               |                   |
| 予約管理                          | ページ               |
| 2                             |                   |
| 登録済み0<br>こちらから[               | の方は<br>ログイン       |
| 予約もこちらからお進みくださ<br>ID(メールアドレス) | : ບາ <sub>ອ</sub> |
|                               |                   |
| パスワード                         |                   |
| •••••                         | タップする (指で囲す)      |
| パス                            | ワードを忘れた方は、        |
| ログイ                           | 2                 |
| <u>サービス利用規約</u> プラ            | ライバシーポリシー         |
| ©MRSO,I                       | Inc.              |
| l mrso.                       | o.jp              |
|                               |                   |

④ 現在の予約情報等が表示されるため、下へスクロールする。

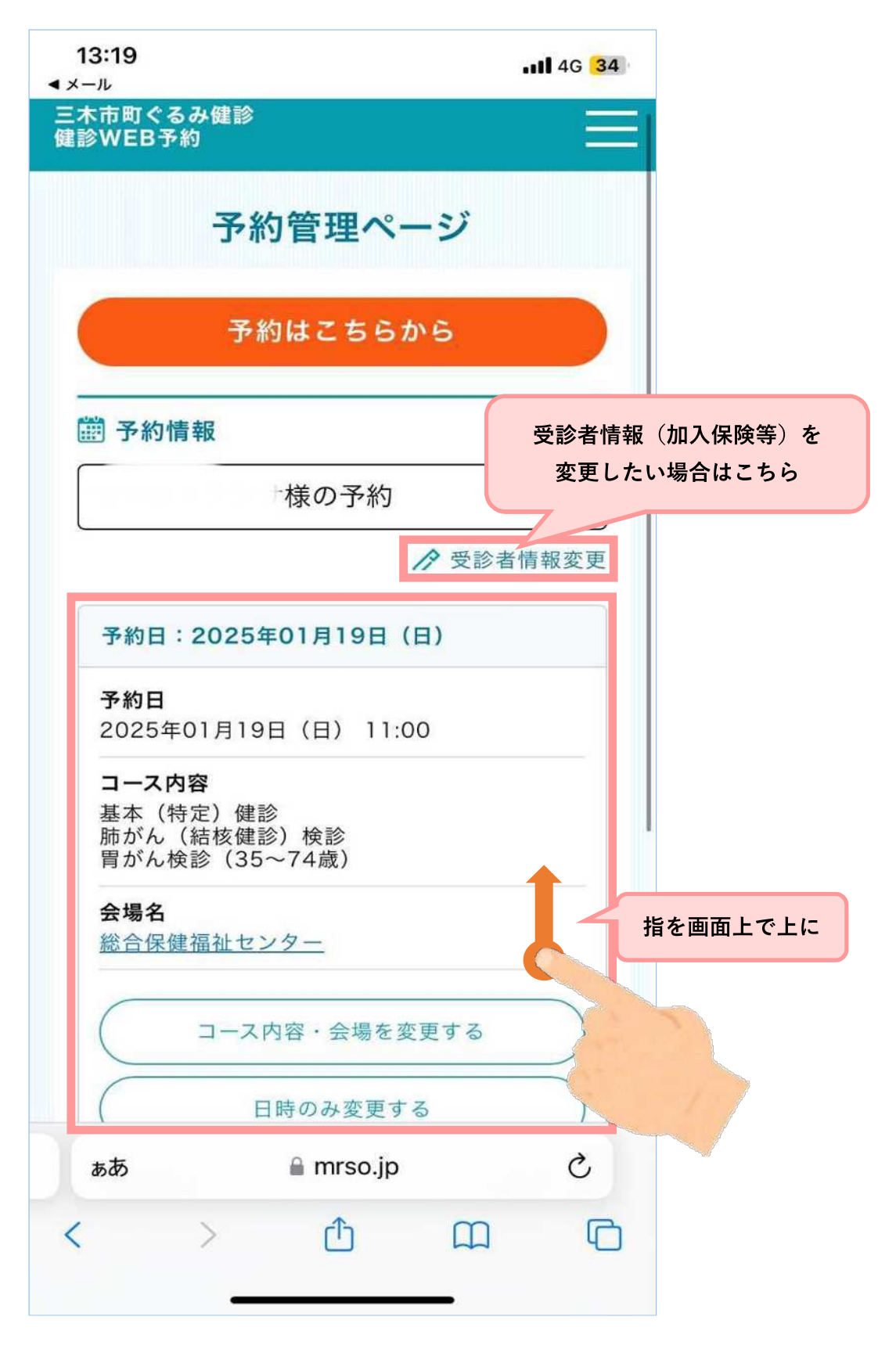

⑤ 変更やキャンセルを選択する。

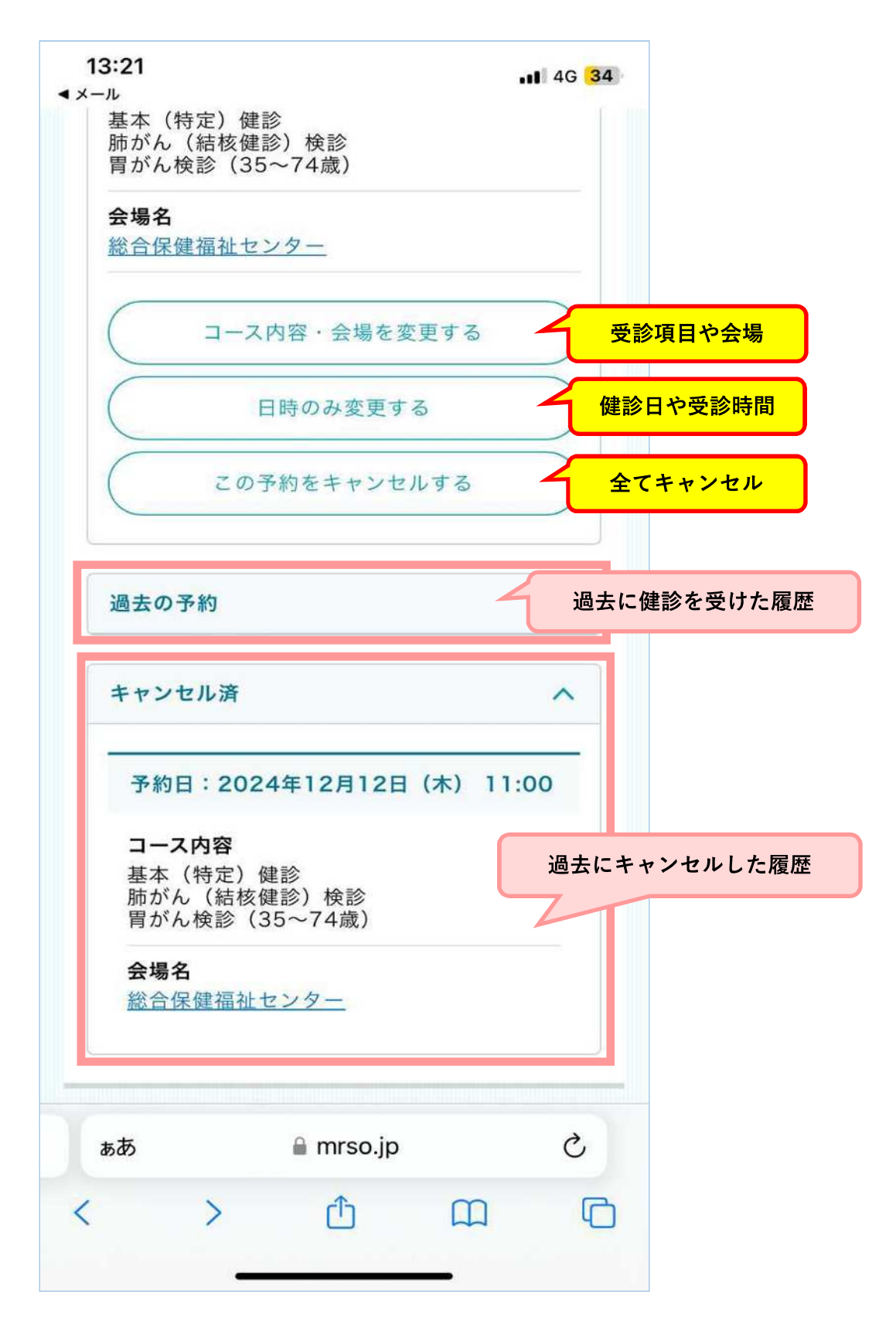

⑥「コース内容・会場を変更する」の場合。ここからは予約の時と同じ操作。(以下略) 変更が完了したら、予約変更メールが届く。

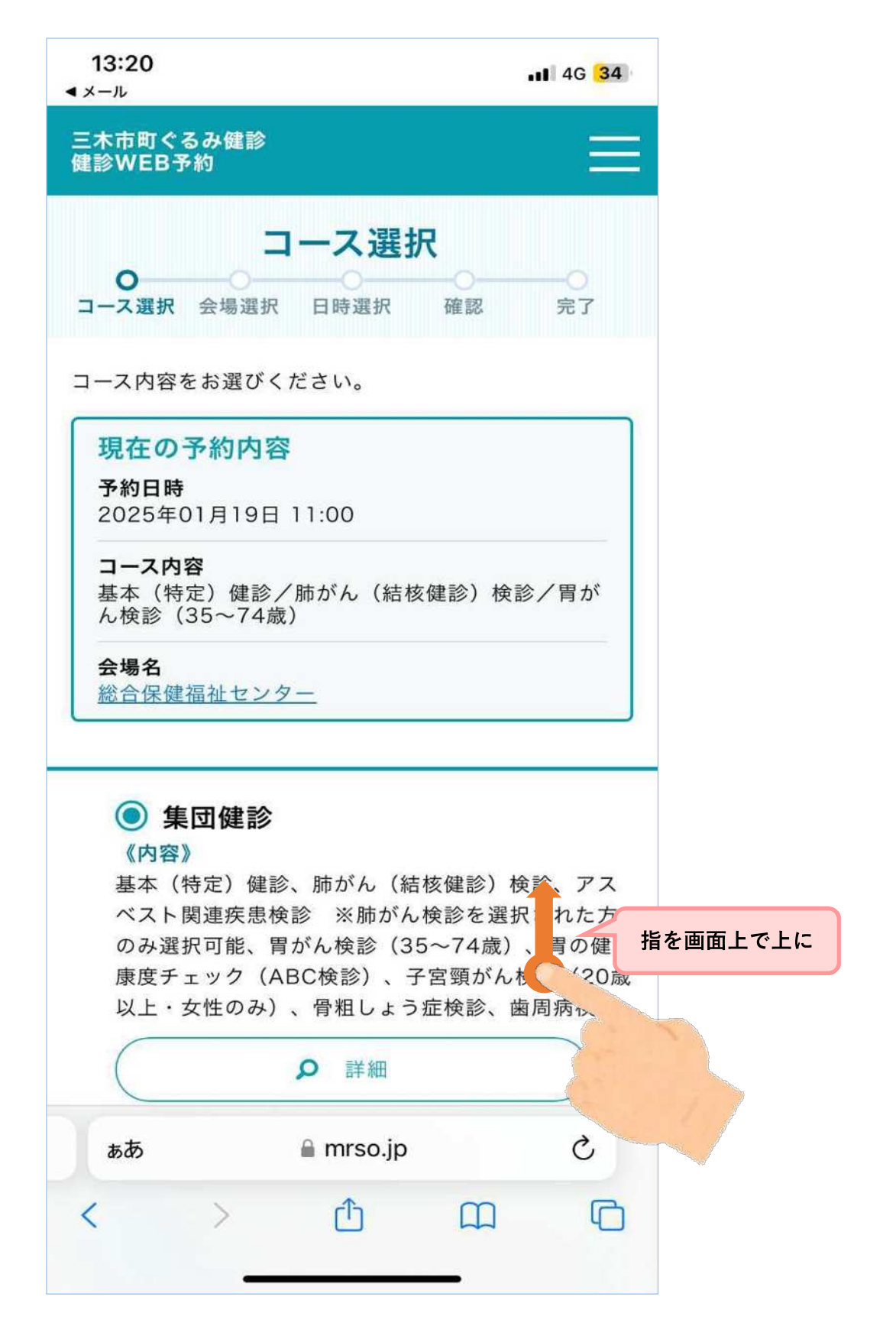

「この予約をキャンセルする」の場合。
 変更が完了したら、予約キャンセルメールが届く。

| 13:21<br>◀ メール                 |                                                |                  | 4G <mark>3</mark> 4 |          |
|--------------------------------|------------------------------------------------|------------------|---------------------|----------|
| 基本( <sup>特</sup><br>肺がん<br>胃がん | 寺定)健診<br>(結核健診)検診<br><sub>矣診</sub> (35~74歳     | »)               | × 閉じる               |          |
| 2560                           | の予約を本当<br>か                                    | にキャンセノ<br>?      | レします                |          |
| キャン                            | <b>ご注意く</b><br>セルした予約は                         | ださい!<br>実すことはでき; | <b>タップ</b><br>ません。  | する(指で押す) |
|                                | uuž                                            | (this            |                     |          |
|                                | × 閉                                            | じる               |                     |          |
| 過去の                            | 予約                                             |                  | ^                   |          |
| キャンキ                           | ェル済                                            |                  | ^                   |          |
| 予約日                            | 日:2024年12                                      | 月12日(木) 1        | 1:00                |          |
| <b>コース</b><br>基本<br>肺がん<br>胃がん | 、 <b>内容</b><br>(特定)健診<br>」(結核健診)検<br>し検診(35~74 | 診歳)              |                     |          |
| 会場名総合係                         | 。<br><u>保健福祉センター</u>                           | <u>-</u> ,       |                     |          |
|                                |                                                |                  |                     |          |
| ぁあ                             | ≜ m                                            | rso.jp           | 5                   |          |
| <                              | > ć                                            | b m              | C                   |          |
| නත<br><                        | € m<br>> (                                     | rso.jp           | ۍ<br>آ              |          |

⑧ 先ほどキャンセルした内容が、キャンセル履歴に追加されている。

| λ.                                                       | 0.000 (0.000 (0.000)) | 40 04  | 1     |
|----------------------------------------------------------|-----------------------|--------|-------|
| 予約はこち                                                    | らから                   |        |       |
| 予約情報                                                     |                       |        | 1     |
| 策の予約                                                     | 勺                     | ~      |       |
|                                                          | ▶ 受診者                 | 青報変更   |       |
| 過去の予約                                                    |                       | ^      |       |
| キャンセル済                                                   |                       | ^      |       |
| 予約日:2025年01月19                                           | 9日(日)11:              | 00     |       |
| <b>コース内容</b><br>基本(特定)健診<br>肺がん(結核健診)検診<br>胃がん検診(35~74歳) |                       | キャンセルは | こなってい |
| <b>会場名</b><br>総合保健福祉センター                                 |                       |        |       |
| 予約日:2024年12月12                                           | 2日(木) 11:             | 00     |       |
| <b>コース内容</b><br>基本(特定)健診<br>肺がん(結核健診)検診<br>胃がん検診(35~74歳) |                       |        |       |
| <b>会場名</b><br>総合保健福祉センター                                 |                       |        |       |
|                                                          |                       |        |       |